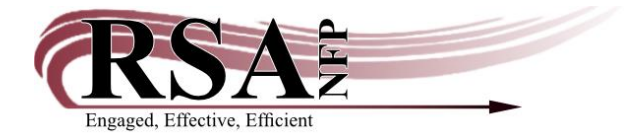

15 March 2023

Subject: SEE-STAFF User Status Procedure

Patron accounts can now be set to have a User Status of SEE-STAFF. This status works in the same way that BARRED status works; however, it can be used to notify staff that something on the patron account needs addressed. It is to be used for things like needing to update phone, email, left their keys at the desk, etc. Outside of changing a patron's status to SEE-STAFF, you should only change their status due to extenuating circumstances (making them BARRED if banned from the library, etc). Some libraries use MAN-COLECT for special purposes.

If a patron has something that staff needs to address, staff can change their User Status to SEE-STAFF in the Modify User wizard. Changing the patron status requires an override code. Use the standard override code "RSA" in the bottom Override entry box.

| User ID: SNDEM     | O3                    |                     | Street:<br>City, state:<br>Zip:<br>Email: | 40 NAUGHTY CAT LN<br>MEOWINGTON IL<br>48169<br>CATNIPADDICT@KITTY.COM |
|--------------------|-----------------------|---------------------|-------------------------------------------|-----------------------------------------------------------------------|
| asic Info Privile  | ge Demographics Addre | esses Extended Info |                                           |                                                                       |
| Privilege expires: | 11/9/2025             |                     |                                           |                                                                       |
| PIN:               | ***                   | Override:           |                                           |                                                                       |
| Status:            | OK ~                  |                     |                                           |                                                                       |
| Claims returned:   | BARRED                | Override:           |                                           |                                                                       |
|                    | INACTIVE              |                     |                                           |                                                                       |
|                    | MAN-COLECT            |                     |                                           |                                                                       |
|                    | OK                    |                     |                                           |                                                                       |
|                    | SEE-STAFF             |                     |                                           |                                                                       |

|                            |                           |               | Eman. | CA |
|----------------------------|---------------------------|---------------|-------|----|
| Basic Info Privileg        | ge Demographics Addresses | Extended Info |       |    |
| Privilege expires:<br>PIN: | 11/9/2025 *               | Override:     |       |    |
| Status:                    | SEE-STAFF ~               |               |       |    |
| Claims returned:           | 0                         | Override: *** |       |    |
|                            |                           |               | \$    |    |

## When staff uses this status, a note is **REQUIRED** to let other staff members know what needs to be addressed.

| Basic Info Privilege | Demographics Addresses Extended Info                   |
|----------------------|--------------------------------------------------------|
|                      |                                                        |
| ⇒. ⇒ <b>X</b>        |                                                        |
| NOTE                 | 3 14 23 EMAIL BOUNCED BACK, PLEASE GET UPDATED ADDRESS |
| non                  | THEN DELETE NOTE SN/RSA                                |
| COMMENT              | ×                                                      |
| LOSTITEM             | ×                                                      |
| STAFF                | ×                                                      |
| INACTVID             |                                                        |
|                      |                                                        |

## When the patron checks out with a staff member, this is what they will see:

| I |                                                                                                    |                                            | This use                               | r is barred                                                                                                    |                                                                               |                                | ^ |
|---|----------------------------------------------------------------------------------------------------|--------------------------------------------|----------------------------------------|----------------------------------------------------------------------------------------------------|-------------------------------------------------------------------------------|--------------------------------|---|
|   | Basic info                                                                                                    |                                            | SNDEMO3                                |                                                                                                    |                                                                               |                                |   |
|   | Status is:SEE.Profile name: ADUUser cat1:User cat3:User cat5:User cat7:User cat9:User cat11:Library:AG_Language:Engl | -STAFF<br>JLT<br>ALS-PDC<br>ALS-PDC<br>ish |                                        | Privilege expires:<br>Group ID:<br>Group name:<br>User cat2:<br>User cat4:<br>User cat6:<br>User cat8:<br>User cat10:<br>User cat12:<br>Birth date:<br>Age:<br>Charge history rule | 11/9/2025<br>M<br>EMAIL<br>10/26/2020<br>2<br>e: CIRCRULE                     |                                |   |
|   | Next allowed loan<br>Checkouts:<br>Extended info:<br>Claims returned:<br>Outreach user:                              | date:<br>none<br>yes<br>none<br>no         | Amount owe<br>Unpaid bills:<br>Orders: | d: none<br>none<br>none                                                                                                    | Credit balance:<br>Holds:<br>Routings:<br>Distributions:<br>Requests/messages | none<br>none<br>none<br>: none | ļ |
|   | Extended info<br>Note: 3.<br>U                                                                                       | 14.23 EMAIL BOI<br>PDATED ADDRE            | UNCED BACK. PLE<br>SS THEN DELETE      | ASE GET<br>NOTE SN/RSA<br>OK                                                                                                    |                                                                               |                                | ~ |

If the patron checks out using a self-check machine, it depends on what coding each individual machine uses. For example, here are the Washington District Library and Morton Public Library machine responses:

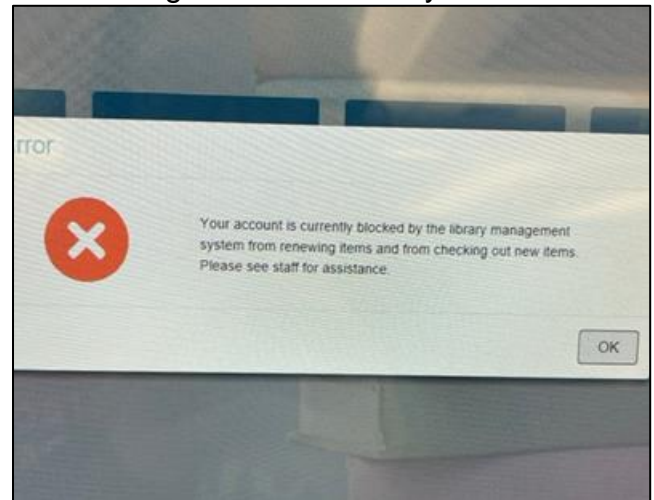

Washington District Library Self-Check

Morton Public Library Self-Check

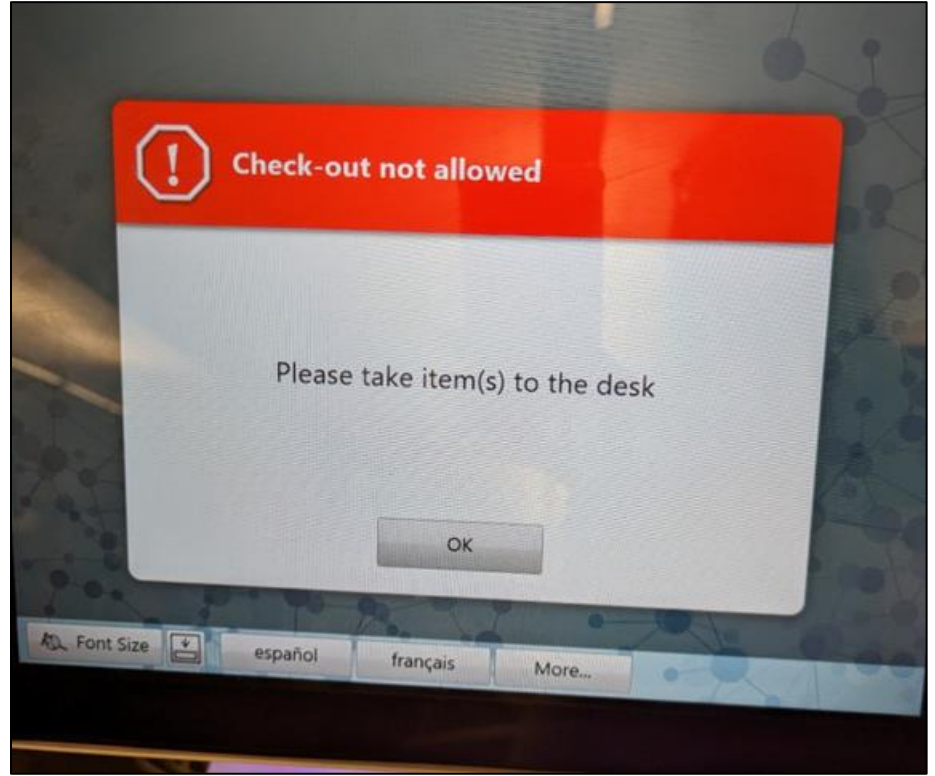

It will also notify a patron in their account in the online catalog.

| RSAcat<br>Libraries Delivered   |                     |     |  |
|---------------------------------|---------------------|-----|--|
| Search                          | Advanced Search     |     |  |
| a for? Click here               | e to submit a reque | st. |  |
| Your status: S<br>account issue | See staff for es    |     |  |
| Checkouts                       | •                   |     |  |
| Library:                        | 3                   |     |  |
| Holds                           |                     |     |  |
| Digital:                        | 0                   |     |  |
| Library:                        | U                   |     |  |
| Fines<br>Total due:             | \$0.00              |     |  |
| Fines<br>Total due:             | \$0.00              |     |  |

Once the issue is taken care of, the user status needs to be reinstated. Select the status "Reinstate User," then enter the override code "RSA" in the bottom entry box.

|   |                    |                     |                      | Email: | ĊA |
|---|--------------------|---------------------|----------------------|--------|----|
|   | Basic Info Privile | ge Demographics Add | resses Extended Info |        |    |
|   | Privilege expires: | 11/9/2025           |                      |        |    |
|   | PIN:               | ****                | Override:            |        |    |
|   | Status:            | SEE-STAFF           |                      |        |    |
|   | Claims returned:   | BARRED              | Override: ***        |        |    |
|   |                    | INACTIVE            |                      |        |    |
|   |                    | MAN-COLECT          |                      |        |    |
|   |                    | Reinstate User      |                      |        |    |
|   |                    | SEE-STAFF           |                      |        |    |
| 1 |                    |                     |                      |        |    |

## Workflows will recalculate the patron's current status and set it appropriately.

|                                                           |                              |           |                        | Email: |
|-----------------------------------------------------------|------------------------------|-----------|------------------------|--------|
| Basic Info Privile                                        | ge Demographics              | Addresses | Extended Info          |        |
| Privilege expires:<br>PIN:<br>Status:<br>Claims returned: | 11/9/2025<br>****<br>OK<br>O | *         | Override:<br>Override: |        |

You will also need to delete the note from the patron account. You can completely remove the note by highlighting it and clicking the widget with the red X. You can also backspace out of the SEE-STAFF comment if there is additional information that should remain in the note text after removing the SEE-STAFF message.

|                      |                                                       | Email:     | CATNIPADDICT@KIT |
|----------------------|-------------------------------------------------------|------------|------------------|
| Basic Info Privilege | Demographics Addresses Extended Info                  |            |                  |
| * * *                | l                                                     |            |                  |
| NOTE                 | 3.14.23 EMAIL BOUNCED BACK. PLEASE<br>ADDRESS. SN/RSA | VERIFY NEW | EMAIL            |
| COMMENT              | ~                                                     |            |                  |
| LOSTITEM             | ~                                                     |            |                  |
| STAFF                | ×                                                     |            |                  |
| INACTVID             |                                                       |            |                  |